# **Configurazione Linux per accedere a Internet dai LAIB**

Inserire il live CD della distribuzione Linux che si vuole provare nel lettore e riavviare il computer (premendo contemporaneamente **[CTRL – ALT – CANC]** e cliccando su **Restart**).

La seguente procedura (suddivisa a seconda della distribuzione scelta) serve per poter accedere al sito di NetStudent, dove sono ospitati i testi delle esercitazioni.

## Ubuntu

All'avvio del computer selezionare, dall'elenco che compare, la voce **Italiano** (la sesta voce della seconda colonna) utilizzando i tasti frecce, quindi confermare premendo due volte il tasto **[Invio]**.

Quando il sistema è avviato, cliccare sul menù **System** (terza scritta in alto a sinistra), selezionare **Preferenze** (o **Preferences**) e cliccare su **Proxy di rete** (o **Network Proxy**). Nella finestra che si apre scegliere l'opzione Manual proxy configuration, spuntare la voce **Use the same proxy for all protocols** e nel campo **HTTP proxy** scrivere:

#### prxd.laib.cesit.polito.it

| Network Proxy Preferences              |                           |       |        |                |  |  |  |  |  |
|----------------------------------------|---------------------------|-------|--------|----------------|--|--|--|--|--|
| Proxy Configuration Ignor              | ed Hosts                  |       |        |                |  |  |  |  |  |
| ○ Direct internet connection           |                           |       |        |                |  |  |  |  |  |
| Manual proxy configuration             |                           |       |        |                |  |  |  |  |  |
| ☑ Use the same proxy for all protocols |                           |       |        |                |  |  |  |  |  |
| H <u>T</u> TP proxy:                   | prxd.laib.cesit.polito.it | Port: | 8080 🗘 | Authentication |  |  |  |  |  |
| <u>S</u> ecure HTTP proxy:             |                           | Port: | 8080 🗘 |                |  |  |  |  |  |
| ETP proxy:                             |                           | Port: | 8080 🗘 |                |  |  |  |  |  |
| S <u>o</u> cks host:                   |                           | Port: | 8080 🗘 |                |  |  |  |  |  |
| O <u>A</u> utomatic proxy of           | onfiguration              |       |        |                |  |  |  |  |  |
| Autoconfiguration U                    | RL:                       |       |        |                |  |  |  |  |  |
|                                        |                           |       |        |                |  |  |  |  |  |
| Apply System-Wide                      | Reset                     |       |        |                |  |  |  |  |  |
| 2 Help                                 |                           |       |        |                |  |  |  |  |  |

Se alla fine si ottengono le stesse impostazioni mostrate in figura, la configurazione è completata.

Chiudere la finestra e lanciare il browser **Firefox** (la prima icona a destra della scritta **System**) per collegarsi al sito <u>http://netstudent.polito.it</u> (ogni volta che compare la finestra **Authentication Required** cliccare su **Cancel**).

| 🧉 Configura - Modulo di 🤅                                                                                                    | controllo di    | KDE        |                               |                      | ? _ [            |
|----------------------------------------------------------------------------------------------------|-----------------|------------|-------------------------------|----------------------|------------------|
| Pro <u>x</u> y <u>S</u> OCKS                                                                                                    |                 |            |                               |                      |                  |
| O Connetti ad Internet di                                                                                                    | rettamente      |            |                               |                      |                  |
| <ul> <li><u>R</u>ileva automaticament</li> </ul>                                                                                                    | e la configura  | azione de  | l proxy                       |                      |                  |
| ○ <u>U</u> sa la seguente URL d                                                                                                    | i configurazio  | ne del pr  | оху                           |                      |                  |
|                                                                                                    |                 |            |                               |                      |                  |
| 🔿 Uṯilizza le variabili di ambiente preimpostate                                                                                                    |                 |            |                               |                      | Impostazione     |
| <u> <u> <u> </u> <u> </u> <u> </u> <u> </u> <u> </u> <u> </u> <u> </u> <u> </u> <u> </u></u></u>                                                                                                    |                 |            |                               | Impostazion <u>e</u> |                  |
| Autorizzazione ——                                                                                                    | 👯 Configu       | razione    | manuale del proxy - Moo       | dulo di cont         | rollo di I ? 🗆 🗙 |
| Chiedi quando <u>n</u> ece                                                                                                    | _ Server -      |            |                               |                      |                  |
| O Usa le seguenti info                                                                                                    | <u>Н</u> ТТР: [ | http://prx | d.laib.cesit.polito.it        |                      | 8080 🖨 👽         |
| Nome utente:                                                                                                    | HTTP <u>S</u> : | http://pro | d.laib.cesit.polito.it        |                      | 8080 🕈           |
| Password:                                                                                                    | <u>E</u> TP: [  | http://pro | d.laib.cesit.polito.it        |                      | 8080 🜩           |
| Opzioni:                                                                                                    | 6               | olli       |                               |                      |                  |
| Utilizza le connession                                                                                                    | Eccezioni       | i ——       |                               |                      |                  |
|                                                                                                    | 🗌 Utilizza      | il proxy s | olo per le voci in questa lis | ta                   |                  |
| Ajuto                                                                                                    |                 |            |                               |                      | <u>N</u> uova    |
|                                                                                                    |                 |            |                               |                      | <u>C</u> ambia   |
|                                                                                                    |                 |            |                               |                      | Elimina          |
|                                                                                                    |                 |            |                               |                      | Elimina tutte    |
|                                                                                                    |                 |            |                               |                      | ]                |
| and the second second se |                 |            |                               |                      | <u>Annulla</u>   |
|                                                                                                    |                 |            | 🔌 Centro di controllo d       | penmamba             | -                |
| 6                                                                                                    | Firewall        | •          | 😡 Rete                        | ,                    | nba              |
| 🐴 Attiva 🕺                                                                                                    | 🖇 Ргоху         | •          | i Desktop                     | ,                    |                  |
| 🐺 Configura                                                                                                    | 🕖 Riavvia       |            | Informazioni su               |                      | A (C · (7)       |
|                                                                                                    | 🕈 Configura     |            |                               | 🛞 🗔                  |                  |

### openmamba

All'avvio del computer attendere 10 secondi oppure premere il tasto **[Invio]**.

Quando il sistema è avviato, entrare nel **Centro di controllo openmamba** cliccando sull'icona a forma di chiavetta inglese in basso a destra vicino all'ora, quindi selezionare **Rete**, poi **Proxy** e infine cliccare su **Configura...** Nella finestra che si apre selezionare **Configura manualmente le impostazioni del proxy** e cliccare sul pulsante **Impostazione...** A questo punto spuntare la voce **Utilizza lo stesso server proxy per tutti i protocolli** e nel campo **HTTP** scrivere:

#### prxd.laib.cesit.polito.it

Se alla fine si ottengono le stesse impostazioni mostrate in figura, la configurazione è completata.

Confermare con il pulsante **OK** e poi ancora con **OK**, quindi abilitare il proxy dal **Centro di controllo** passando per **Rete**, **Proxy** e cliccando su **Attiva**.

Cliccare su **Documenti** (la prima icona in alto a sinistra) e dalla barra degli indirizzi scrivere <u>http://netstudent.polito.it</u> (per nascondere il pannello di navigazione a sinistra premere il tasto **[F9]**).